# Level 2

#### Hier leer je bewaren wat je hebt getypt

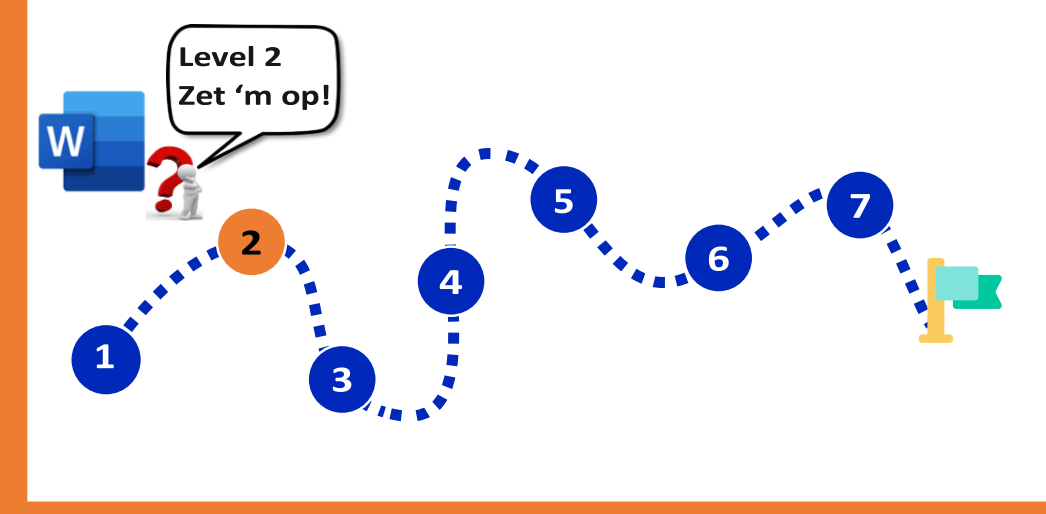

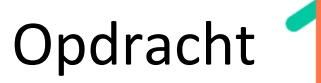

Pak Leskaart 03.

- . Maak de opdracht in de blauwe balk op Leskaart 03.
- . Leer uit je hoofd wat je met de speciale toetsen kunt doen.

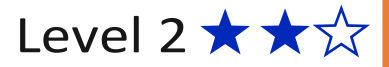

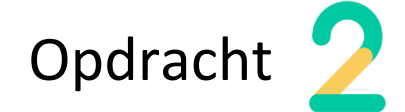

Pak je Chromebook en open Word Online.

. Type een paar woorden en verwijder ze weer met 'Backspace'.

. Type een paar woorden en verwijder ze IN ÉÉN KEER met 'CTRL + Backspace'.

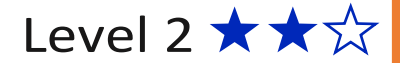

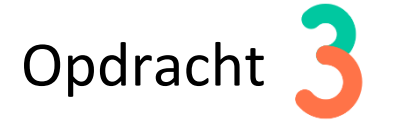

Open Word Online op je Chromebook.

. Maak je scherm helemaal groot zodat je de menubalk niet meer ziet.

. En maak het beeld daarna weer gewoon mét menubalk.

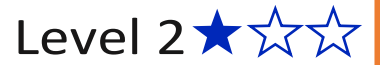

. Let goed op, hè...!!

Een heel woord verwijderen gaat anders dan 'letter voor letter' verwijderen...

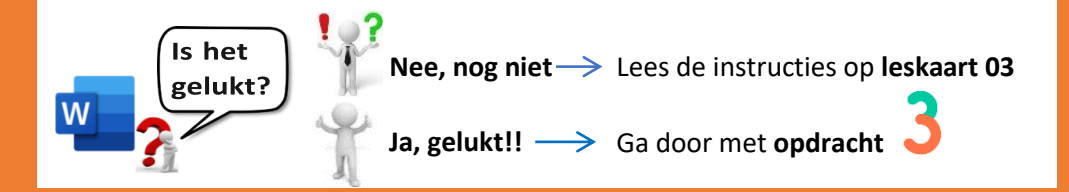

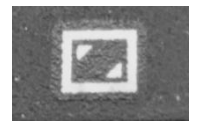

## . Moet je verschillende toetsen gebruiken voor het groot maken en weer klein maken van je scherm?

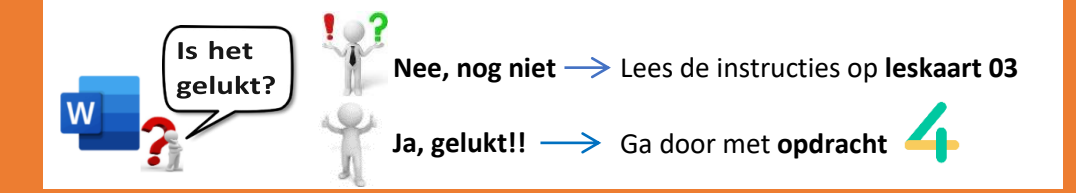

## Dit ga je leren in Level 2

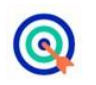

#### Leerdoelen

- . Je weet wat de speciale toetsen op je Chromebook doen
- . Je schrijft je eerste verhaaltje
- . Je slaat je eerste verhaaltje op

. Schrijf in je ICT-notitieboekje wat je met deze toetsen kunt doen:

- 1. Geluid 5. spatiebalk 2. Ctrl 6.
- 3. Pijltjestoetsen 7. Backspace
- 4. Volledig scherm

. Leg deze toetsen uit aan een klasgenoot.

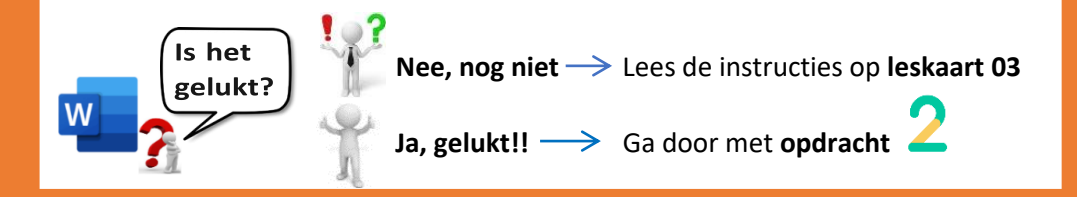

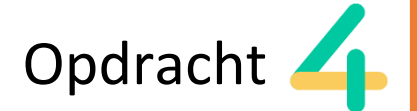

Op deze kaart maak je 2 opdrachten:

1. Type een moeilijk woord en zet het tussen haakjes' (.....).

2. Type dit stukje tekst precies over: \*(+% 5 ABC) --- % # = HET GELUKT?

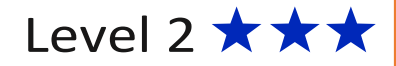

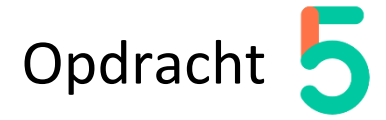

Open Word Online en maak een 'Nieuw document' (een nieuwe, lege bladzijde).

- 1. Geef je document eerst deze naam: "Gisteren"
- Type nu een verhaaltje van 4 zinnen.
  Vertel in het verhaaltje wat je gisteren hebt gedaan.

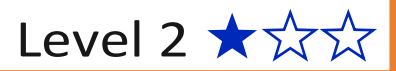

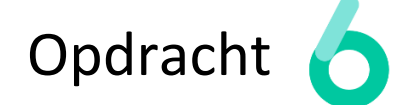

Je gaat nu verder werken met je verhaaltje over 'Gisteren'.

- 1. Type 2 extra regels bij je verhaaltje.
- 2. Deze nieuwe regels wil je natuurlijk ook bewaren.

Wat moet je doen om ook deze nieuwe regels te bewaren??

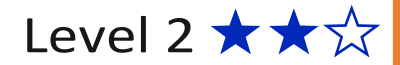

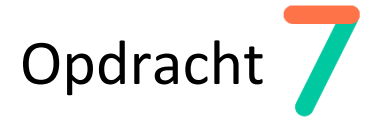

We zijn nu even klaar, we gaan straks aan het werk met de eindopdracht van Level 2...

. Sluit het document 'Gisteren' af.

. Welke knop moet je gebruiken om het document af te sluiten?

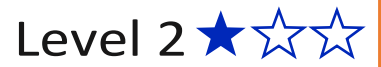

Je hoeft niks te doen, helemaal niks...

Want alles wat je in het document typt wordt automatisch opgeslagen.

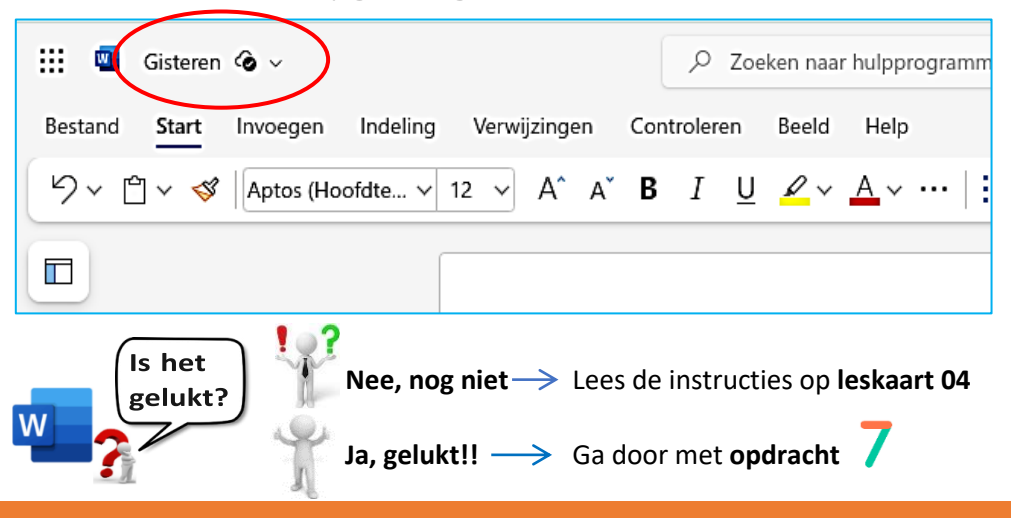

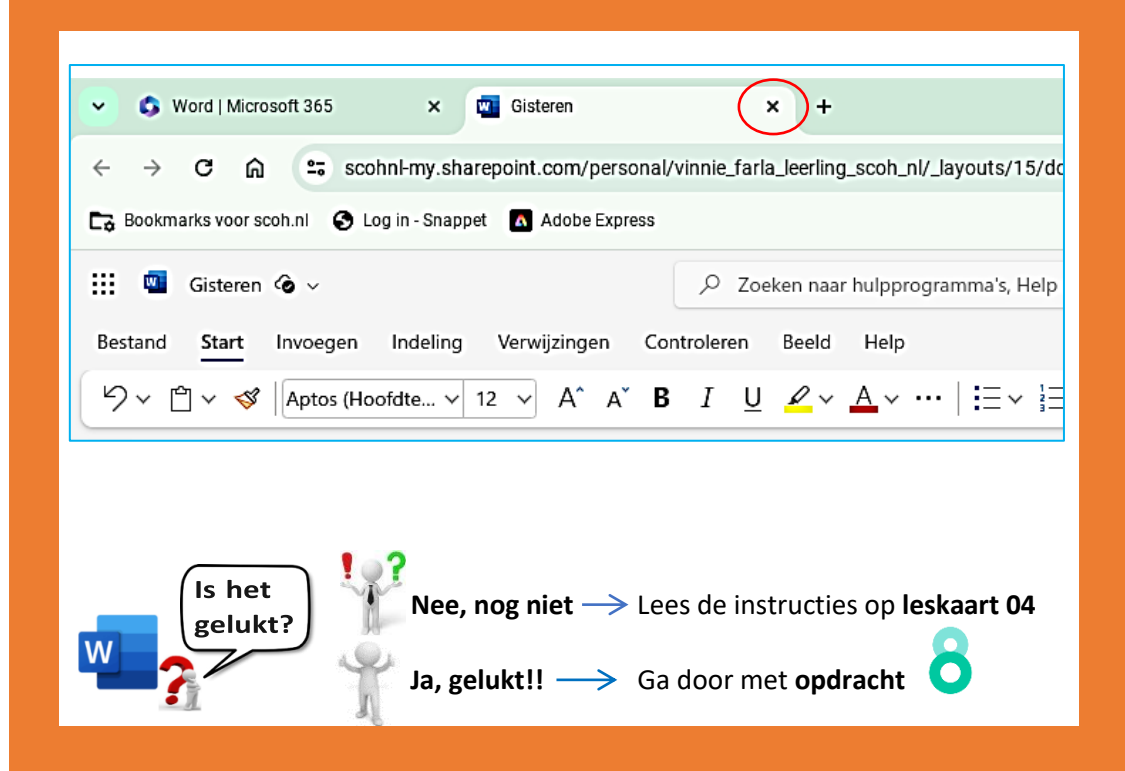

Laat **type-oefening 2** controleren door je juf of meester.

Denk eraan, alle letters en tekens moeten precies goed zijn!!

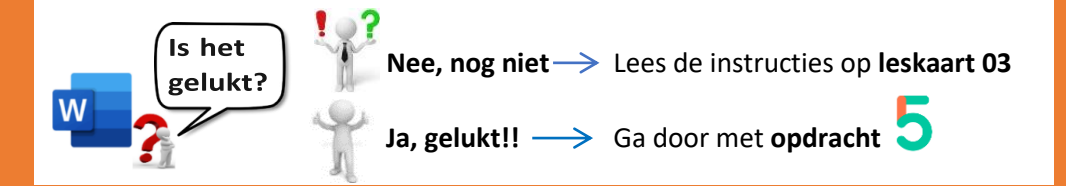

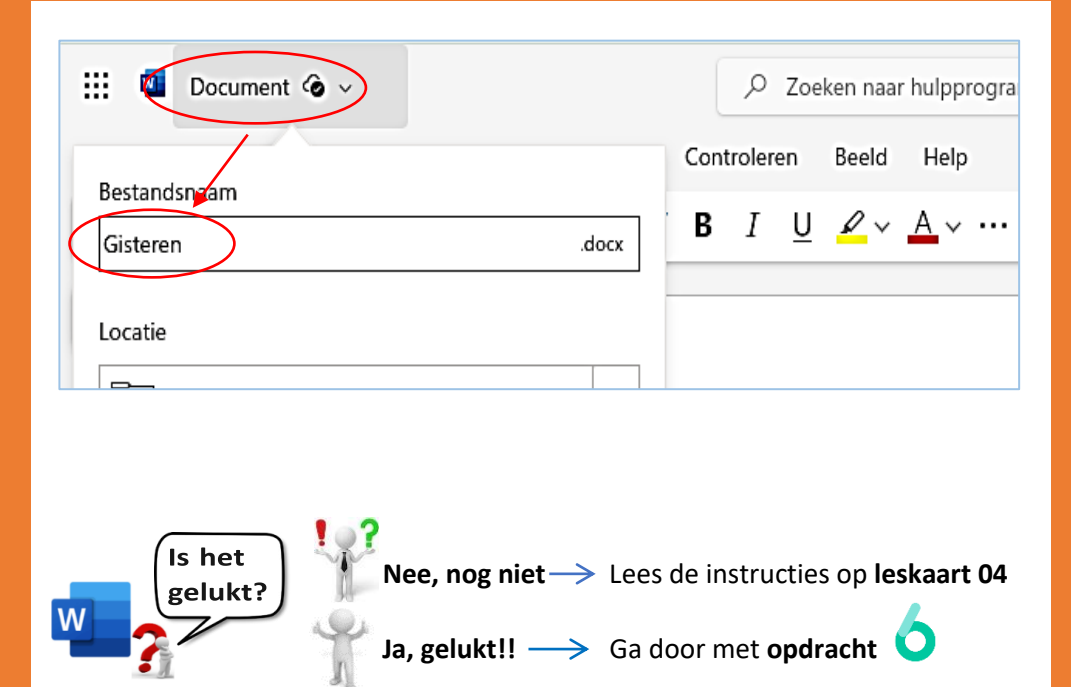

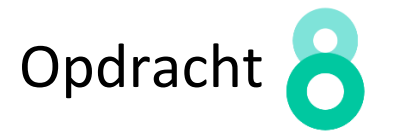

Eindopdracht van Level 2:

- . Maak een nieuw document met daarin een verhaaltje over je '**favoriete sport**'.
- . Bewaar het met een naam die goed bij het sport-verhaaltje past.

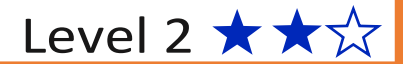

. Ben je tevreden met je verhaal?

- . Laat je verhaal over je favoriete sport aan je juf of meester zien.
- . Als zij het verhaal OK vinden, mag je aan de slag met de opdrachten van Level 3.

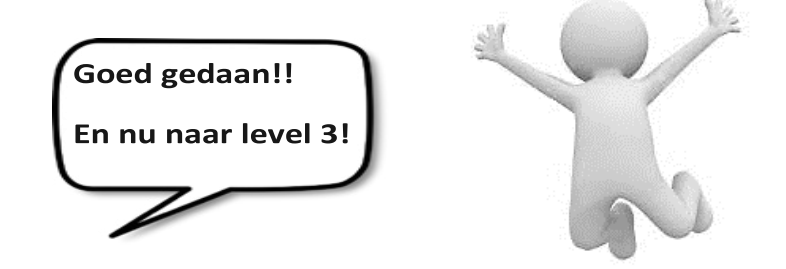